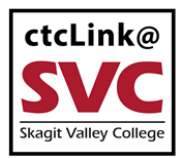

## CTCLINK INFORMATION FOR SKAGIT VALLEY COLLEGE

www.skagit.edu/ctclink

How to Request Leave and Absences

1. Sign into ctcLink at <a href="https://gateway.ctclink.us/">https://gateway.ctclink.us/</a>

|        | <b>OctcLink</b>                                   |
|--------|---------------------------------------------------|
| Was    | hington State Community and<br>Technical Colleges |
| ctcLin | k ID                                              |
|        |                                                   |
|        | Next                                              |
| Passwo | rd Help                                           |

2. You will be brought to a screen to select a tile. Select the appropriate tile for SVC.

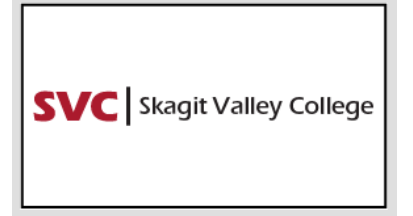

3. Once signed in to your ctcLink Gateway, select HCM Self-Service to be taken to your Employee Self-Service page.

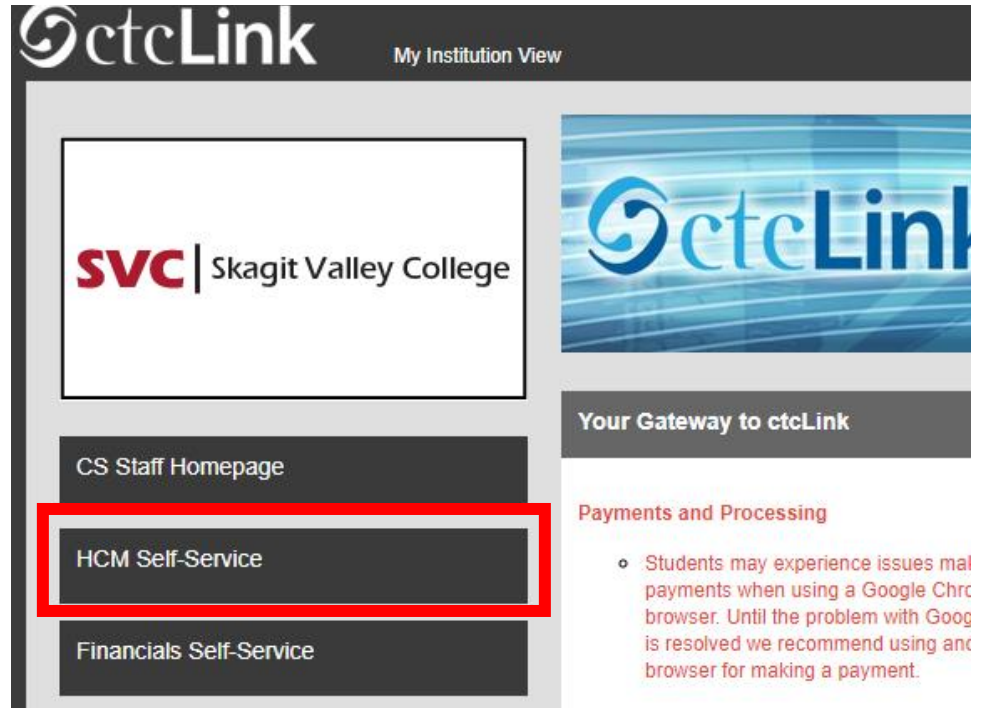

4. Select the "Time" Tile from your Employee Self Service page

|                  | ▼ Employee Self Service | /       |
|------------------|-------------------------|---------|
| Seattle Careers  | Time                    | Payroll |
|                  |                         | • 3 •   |
| Personal Details | Benefit Details         |         |
| Ŵ                | + #                     |         |
|                  |                         |         |
|                  |                         |         |

5. At the top of the page, make sure the correct job had been selected. For most people, there is only one job so this drop-down box will be greyed out.

| Enter Time<br>01/01/21 - 01/15/21<br>Reported 0.00<br>Scheduled 120.00                           | Time Summary<br>01/01/21 - 01/15/21<br>No Time Reported |                 | Report Time<br>Monday, Jan 11, 2021<br>Reported 0.00<br>Scheduled 8.00 |
|--------------------------------------------------------------------------------------------------|---------------------------------------------------------|-----------------|------------------------------------------------------------------------|
| Payable Time<br>Last Time Period 12/16/20 - 12/31/20<br>Total Hours 0 Hours<br>Estimated Gross 0 |                                                         | Request Absence | Cancel Absences                                                        |
| /iew Requests                                                                                    | Absence Balances                                        | CTC Time        |                                                                        |

## 6. Click on the "Request Absence" Tile

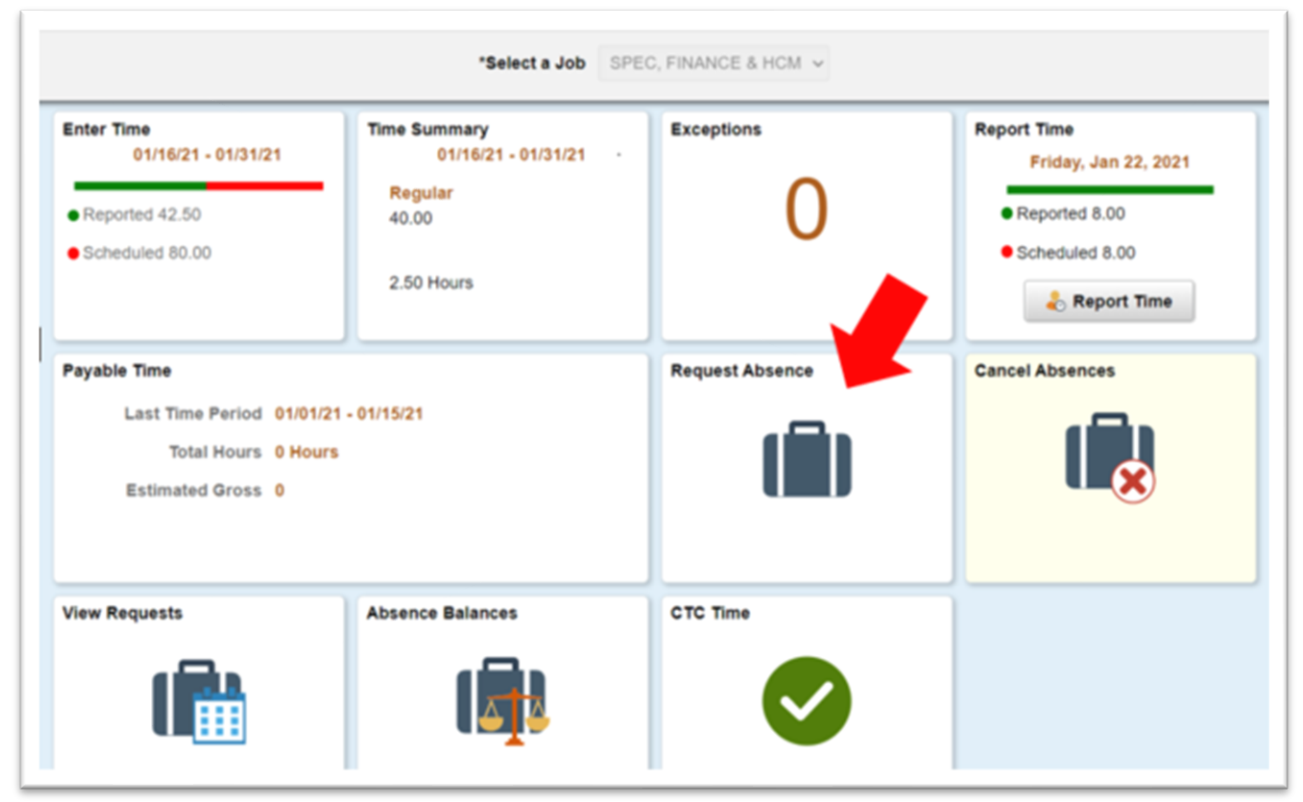

7. You will be taken to the Absence Request Page. From the Drop Down, select the type of Absence you would like to request, then click submit.

| Request Absence | Â | Q | :      | 0 |
|-----------------|---|---|--------|---|
| *Absence Name V |   |   | Submit |   |

8. You will need to select the type of leave you are requesting:

|               | Reque                         | st Absence | Common Leave Request Types                                                  |
|---------------|-------------------------------|------------|-----------------------------------------------------------------------------|
|               | a bata ba                     |            | <b>040 Personal Holiday</b> : This request is to use Personal Holiday days. |
| *Absence Name | Select Absence Name           |            | 040 Sick Leave: This request is to use normal Sick Leave.                   |
|               | 040 Personal Holiday          |            | 040 Vacation Leave: This request is to use normal Vacation                  |
|               | 040 Sick Leave                |            | Leave                                                                       |
|               | 040 Vacation Leave            |            |                                                                             |
|               | COVID-19 Absence Employee     |            |                                                                             |
|               | COVID- 19 Family -2/3 rd Pay  |            |                                                                             |
|               | CTC Bereavement Leave         |            |                                                                             |
|               | CTC Civil/Jury Duty           |            |                                                                             |
|               | CTC Furlough Take             |            |                                                                             |
|               | CTC Leave w/o Pay             |            |                                                                             |
|               | CTC Life Giving Donation      |            |                                                                             |
|               | CTC Military Leave w/ Pay     |            |                                                                             |
|               | Emergency FMLA Expansion Take |            |                                                                             |
|               | Select Absence Name           |            |                                                                             |
|               |                               |            |                                                                             |

9. After selecting the Leave Type, remember to click Submit.

| Request Absence | â | q | :    | 0 |
|-----------------|---|---|------|---|
| *Absence Name V |   |   | Subm | t |

10. You will be taken to the Absence Request Entry Page.

For full day off requests:

- a. In the "Reason" drop down, select the appropriate reason.
- b. Select the correct Start Date
- c. Select the correct End date
- d. Type an explanation for the leave request in the "Comments" box

| € Time                                                                               | Request Absence                                                                                                    | A 4 : 0 |
|--------------------------------------------------------------------------------------|----------------------------------------------------------------------------------------------------|---------|
| *Absence Name<br>Reason<br>*Start Date<br>End Date<br>Duration                       | 060 Vacation Leave                                                                                                    | Submit  |
| Partial Days                                                                         | None                                                                                                    | >       |
| Comments                                                                             |                                                                                                    |         |
| As Of 12/15/2020                                                                     | 108.00 Hours**                                                                                                    |         |
| View Balances                                                                        |                                                                                                    | >       |
| View Requests                                                                        |                                                                                                    | >       |
| Productor The second balance deep and collect dependent that have not been reserved. | and the second second se |         |

For partial day off requests, follow step a-c above, then proceed as instructed below.

- e. Click on "None" next to Partial Days, a "Partial Days pop-up will appear.
- f. Select "All Days" from the drop down menu
- g. For half day, leave the "All Days are Half Days" toggle on "yes"
- h. For less than half days, toggle to "No", and type the number of hours needed,
- i. Click "Done"

| ation Leave Partial Days All Days | al Days         |                      | Done               |
|-----------------------------------|-----------------|----------------------|--------------------|
| Partial Days<br>Partial Days      | al Days         |                      | Done               |
| Partial Days All Days             | ~               |                      |                    |
| Dave Are Half                     |                 |                      |                    |
| Mays All Pills                    | -               | _                    |                    |
| Days No                           | -               |                      |                    |
| Duration 2.5 ‡                    | Hours           |                      | - 1                |
|                                   |                 |                      | - 1                |
|                                   |                 |                      | - 1                |
|                                   |                 |                      | - 1                |
|                                   | Duration 2.5 \$ | Duration 2.5 3 Hours | Duration 2.5 Pours |

11. Once you have input all of your time off requests, select the Submit button on the upper right hand corner.

| € Time                                                                              | Request Absence         |
|-------------------------------------------------------------------------------------|-------------------------|
| "Absence Name                                                                       | 060 Vacation Leave V    |
| Reason                                                                              | Select Absence Reason 🗸 |
| "Start Date                                                                         | 01/04/2021              |
| End Date                                                                            | 01/04/2021              |
| Duration                                                                            | 2.50 Hours              |
| Partial Days                                                                        | All Days                |
| Comments                                                                            |                         |
| Balance Information                                                                 |                         |
| As Of 12/15/2020                                                                    | 108.00 Hours**          |
| View Balances                                                                       |                         |
| View Requests                                                                       |                         |
| Parelaissur. The current halance does not select absences that have not been recom- |                         |

12. Your Absence request has now been submitted. Your supervisor will receive the leave request.